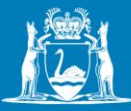

## **DoT Grants (OmniStar)**

## How to register an account

- 1. Go to <u>https://grants.transport.wa.gov.au/</u>
- 2. Click on 'Register Now'.
- 3. Create an account by entering your email address, name and chosen password.
- 4. A verification email will be sent to your email address. Once verified, you can log into DoT Grants (OmniStar).
- 5. If you forget your password, click on 'Reset your Password'.
- 6. If you do not receive either a verification email or reset your password email, please contact the Grants Management Team on gms@transport.wa.gov.au.

| Welcome to DoT Grants                                                                                         | Register an account                                     |
|----------------------------------------------------------------------------------------------------|---------------------------------------------------------|
| OR                                                                                                    | First name *                                            |
| User name *                                                                                                   |                                                         |
| gms@transport.wa.gov.au                                                                                       | Choose a password                                       |
| Password *                                                                                                    | Confirm your psseword *                                 |
| Show password                                                                                                 |                                                         |
| +ð Log in                                                                                                    | I'm not a robot Carola<br>Prices Total<br>Prices - Tems |
| Can't access your account? <u>Reset your password</u><br>Don't have a DoT Grants account? <u>Register now</u> | Register an account                                     |